## Archiviare un corso Classroom

In previsione del prossimo A.S. 2020/21, molti di voi avranno bisogno di archiviare i corsi del precedente anno. I corsi archiviati non saranno eliminati, ma saranno sempreconsultabili.

Vi spiegherò, qui di seguito, come fare:

- 1) Accedere con le credenziali Google Suite del liceo all'applicazione Google classroom
- 2) Nella bacheca di classroom, dove si possono vedere tutti i riquadri dei corsi attivi, scegliere quello che si vuole archiviare
- 3) Cliccare sui tre puntini in alto a destra del riquadro, comparirà una selezione di azioni da intraprendere, scegliere "Archivia"

| certamen 2020<br>1 studente | Commissione Curric | Webinar :<br>1 studente | Geostoria 2C Corsetti<br>sezione C<br>22 studenti |
|-----------------------------|--------------------|-------------------------|---------------------------------------------------|
| ~ □                         | ~ □                | ~ □                     | ~ □                                               |

1

| Webinar    |          |
|------------|----------|
| 1 studente | Sposta   |
|            | Copia    |
|            | Archivia |
|            |          |
|            | ~ 🗅      |

 Il corso sarà archiviato ed accessibile nella sezione dedicata "Corsi Archiviati", raggiungibile dal menu principale di Google Classroom, che si trova in alto a sinistra della pagina principale.

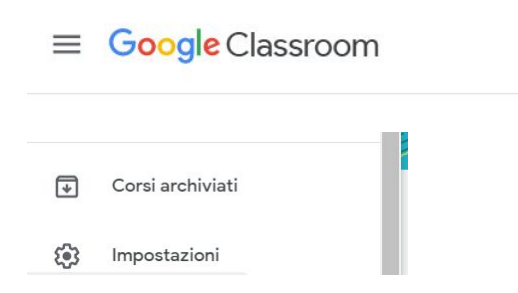